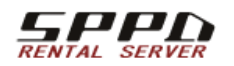

サポート窓口 <sub>平日 10~12時・13~18時</sub>

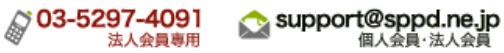

### iOS 7・iOS 8メール設定方法(POP)

- アカウント作成方法(送信:587番ポート /受信:POP)
- <u>SMTP25番ポートの設定方法</u>
- 。 <u>POP over SSLの設定方法</u>
- 。 <u>SMTP over SSLの設定方法</u>
- 。 <u>APOPの設定方法</u>

\*\* CentOS 7系のビジネス・パーソナルシリーズのサーバーを利用している方と、CentOS6/5系の専用サーバー / マネージドVPSでIMAPオプションを利用している方でIMAPの使用をご希望の場合はIMAPの設定方法をご確認ください。

※このページの画像は全てiOS 8のものです。

### iOS 7・iOS 8アカウント作成方法(送信:587番/受信:POP)

### 1.「設定」→「メール/連絡先/カレンダー」メニューをタップします。

| od 중       | 18:25              | @ 1 💼 |
|------------|--------------------|-------|
|            | 設定                 |       |
|            | iCloud             | >     |
| $\bigcirc$ | iTunes & App Store | >     |
|            | メール/連絡先/カレンダー      | >     |
|            | メモ                 | >     |
|            | リマインダー             | >     |
|            | メッセージ              | >     |
| <b>.</b>   | マップ                | >     |
| <b>Ø</b>   | Safari             | >     |
|            | ミュージック             | >     |
| <b></b>    | ビデオ                | >     |

#### 2.「アカウントを追加」をタップします。

| 図2.アカウントを追加 |
|-------------|
|             |
|             |
|             |
|             |
|             |
|             |
|             |
|             |
|             |
|             |
|             |

| iPod 후 18:25                   | @ <b>1 </b> |
|--------------------------------|-------------|
| く 設定 メール/連絡先/                  | カレンダー       |
| アカウント                          |             |
| <b>iCloud</b><br>メール、連絡先、カレンダー | ・とその他8項目 >  |
| アカウントを追加                       | >           |
|                                |             |
| データの取得方法                       | ブッシュ >      |
| メール                            |             |
| プレビュー                          | 5行 >        |
|                                |             |

# 3.メールソフトの情報が表示されたら、「その他」をタップします。

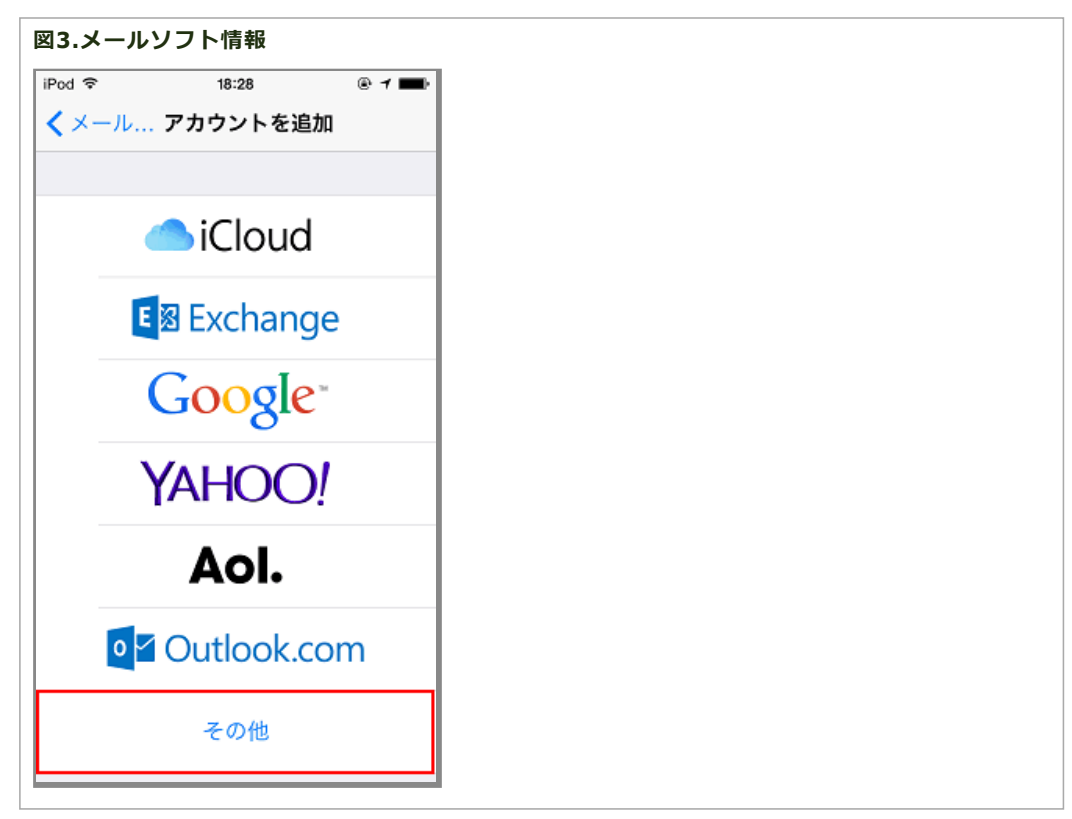

# 4.「メールアカウントを追加」をタップします。

新規アカウントに、レンタルサーバー登録通知書を参考に下記のように入力します。

### 入力項目

| 名前    | 覚えやすい名前を入力してください          |
|-------|---------------------------|
| メール   | 登録通知書にある「メールアドレス」をご記入ください |
| パスワード | 登録通知書にある「パスワード」をご記入ください   |
| 説明    | ご自由に入力してください              |

図4.新規アカウント

| iPod 중         | 18:30            | @ 1 💼 |
|----------------|------------------|-------|
| $S_{nS}^{(i)}$ | カウントを検索中         |       |
|                |                  |       |
| 名前             | 任意の名前            |       |
| メール            | staff@sppd.ne.jp |       |
| バスワード          | •••••            |       |
| 説明             | 仕事               |       |
|                |                  |       |
|                |                  |       |
|                |                  |       |
|                |                  |       |
|                |                  |       |
|                |                  |       |
|                |                  |       |
|                |                  |       |

# 5. 必要事項を入力し、「保存」をタップします。

「POP」をタップし、受信メールサーバー・送信メールサーバーに「レンタルサーバー登録通知書」を参考に下記のように入力し、「保存」をタップし ます。

※ 「保存」をタップすると検証が始まり、終了するまでしばらく時間がかかります。

# 受信サーバー入力項目

| ホスト名  | 登録通知書にある「POP3サーバー」をご記入ください |
|-------|----------------------------|
| ユーザー名 | 登録通知書にある「ユーザーID」をご記入ください   |
| パスワード | 登録通知書にある「パスワード」をご記入ください    |

#### 受信サーバー入力項目

| ホスト名  | 登録通知書にある「SMTPサーバー」をご記入ください |
|-------|----------------------------|
| ユーザー名 | 登録通知書にある「ユーザーID」をご記入ください   |
| パスワード | 登録通知書にある「パスワード」をご記入ください    |

図5.受信・送信メールサーバー

| iPod 중        | 18:34            | @ 1 💼 |
|---------------|------------------|-------|
| キャンセル         | 新規アカウント          | 保存    |
|               |                  |       |
| IMAI          | P PO             | Р     |
|               |                  |       |
| 名前            | 任意の名前            |       |
| メール           | staff@sppd.ne.jp | )     |
| 説明            | 仕事               |       |
|               |                  |       |
| 受信メールサ-       | -/٢              |       |
| ホスト名          | pop.sppd.ne.jp   |       |
| ユーザ名          | sppd00001        |       |
| パスワード         | •••••            |       |
| ※Gマ 11++      | 11               |       |
| 志信メールリー       | emta sand ne in  |       |
| 小 <b>人</b> 下右 | smp.sppu.ne.jp   |       |
| ユーザ名          | sppd00001        |       |
| パスワード         | •••••            |       |
|               |                  |       |
|               |                  |       |

# 6.「サーバーの識別情報を検証できません」という画面が表示されましたら、「続ける」をタップします。

### ※ 画面は複数回表示される場合があります。その都度「続ける」をタップしてください。

| 図6.サーノ                          | (一の識別情報                                                                  | 最を検証でき                            |
|---------------------------------|--------------------------------------------------------------------------|-----------------------------------|
| iPod 🗢                          | 18:37                                                                    | ® <b>1</b>                        |
|                                 | <i>◎</i> ◎ 検証中                                                           |                                   |
|                                 |                                                                          |                                   |
| IM/                             | AP                                                                       | POP                               |
| サー/<br>名<br>*<br>*<br>るには、<br>部 | <b>(の識別情報を<br/>せん</b><br>。の調<br>。で確認でき<br>、証明書の詳細を確<br>い。<br>キャンセル<br>詳細 | 検証できま<br>別情報を<br>ません。続け<br>認してくださ |
| 7<br>                           | 続ける                                                                      |                                   |
| <u> </u>                        | oppu                                                                     |                                   |
| パスワード                           | ••••••                                                                   | •                                 |
| 送信メールサ                          | 7.—t                                                                     |                                   |
| ホスト名                            | smto.sood                                                                | l.co.in                           |

# 7. SMTPサーバー(587番ポート)を設定

識別情報の検証が終了するとアカウント画面に戻ります。作成したアカウント→「SMTP」→「作成したSMTPサーバー」をタップしてください。

送信設定の変更を行います。

#### 詳細 送信設定の項目

| ホスト名    | 登録通知書にある「SMTPサーバー」をご記入ください |
|---------|----------------------------|
| ユーザー名   | 登録通知書にある「ユーザーID」をご記入ください   |
| パスワード   | 登録通知書にある「パスワード」をご記入ください    |
| SSLを使用  | オフ                         |
| 認証      | パスワード                      |
| サーバーポート | 587                        |

### 図7. SMTPサーバーを設定

| キャンセル    | 検証中          | 完了         |
|----------|--------------|------------|
|          |              |            |
| サーバ      |              |            |
| 送信メールサー/ | 7            |            |
| ホスト名     | smtp.sppd.ne | e.jp       |
| ユーザ名     | sppd00001    |            |
| パスワード    | •••••        |            |
| SSLを使用   |              | $\bigcirc$ |
| 認証       |              | パスワード >    |
| サーバボート   | 587          |            |
|          |              |            |
|          |              |            |
|          |              |            |
|          |              |            |

### 8. 作成したアカウント→「詳細」をタップし受信設定の変更を行います。

### ※ POP over SSLを利用する場合は、この受信設定の変更は必要ございません。。

下記の通り変更します。

#### 詳細 受信設定の項目

| SSLを使用  | オフ    |
|---------|-------|
| 認証      | パスワード |
| サーバーポート | 110   |

\* 「サーバーから削除」については、サーバーのディスク容量が有限のため「7日」を選択してご利用く ださい。「7日」以外を設定頂く場合は、メール受信後、定期的にユーザーページのメールボックスクリア 機能にてメールを削除くださいますようお願い致します。

| 図8.詳細 受信設定 |  |
|------------|--|
|            |  |
|            |  |
|            |  |
|            |  |
|            |  |
|            |  |
|            |  |
|            |  |

| iPod 🗢 8:55    | ® 1 🖬 🖓    |
|----------------|------------|
| く戻る詳細          |            |
| 削除したメッセージの移動先: |            |
| 削除済メールポックス     | ~          |
| アーカイブメールボックス   | ζ          |
| 削除したメッセージ      |            |
| 削除             | 1週間後 >     |
| 受信設定           |            |
| SSLを使用         | $\bigcirc$ |
| 認証             | パスワード >    |
| サーバから削除        | 7日 >       |
| サーバボート 110     |            |
| S/MIME         |            |
| S/MIME         | $\bigcirc$ |
|                |            |

# 9. 編集が完了です。

アカウントページに戻り、「完了」をタップしてください。

| 図9.アカウン  | ット設定完了           |       |
|----------|------------------|-------|
| iPod 후   | 15:58            | @ 1 🕞 |
| キャンセル    | 仕事               | 完了    |
|          |                  |       |
| アカウント    |                  |       |
| POPアカウント | 情報               |       |
| 名前       | 任意の名前            |       |
| メール      | staff@sppd.ne.jp | >     |
| 説明       | 仕事               |       |
| 受信メールサー  | 71               |       |
| ホスト名     | pop.sppd.ne.jp   |       |
| ユーザ名     | sppd00001        |       |
| パスワード    | •••••            |       |
|          |                  |       |
| 送信メールサー  | 75               |       |

# SMTP25番ポートの設定方法

サブミッションポートを使用せず、25番ポートを利用する場合の設定方法です。

※ ご利用のプロバイダーで「ポート25ブロッキング」が利用されていないことを確認し、設定を行ってください。

| °od 奈      | 18:25              | @ 1 🔳 |
|------------|--------------------|-------|
|            | 設定                 |       |
|            | iCloud             | >     |
| $\bigcirc$ | iTunes & App Store | >     |
|            | メール/連絡先/カレンダー      | >     |
|            | メモ                 | >     |
|            | リマインダー             | >     |
|            | メッセージ              | >     |
| <b>.</b>   | マップ                | >     |
| 0          | Safari             | >     |
| <b>1</b>   | ミュージック             | >     |
| <b></b>    | ビデオ                | >     |

# 2. 「該当アカウント」→「送信サーバー」をタップし設定の変更を行います。

サーバーポートを25に変更してください。

※ ユーザー名とパスワードには何も入れないでください。

| 図11.SMTP2 | 25番ポート 受信<br>   | 設定<br>@ ィ ■-> |
|-----------|-----------------|---------------|
| キャンセル     | 検証中             | 完了            |
| サーバ       |                 |               |
| 送信メールサー/  | 7               |               |
| ホスト名      | smtp.sppd.ne.jp |               |
| ユーザ名      | オプション           |               |
| バスワード     | オプション           |               |
| SSLを使用    |                 | $\bigcirc$    |
| 認証        |                 | >             |
| サーバボート    | 25              |               |
|           |                 |               |
|           | サーバを削除          |               |
|           |                 |               |

# 3. 編集が完了です。

アカウントページに戻り、「完了」をタップしてください。

図12.アカウント設定完了

| iPod 후    | 15:58            | ® 1 🖸 |
|-----------|------------------|-------|
| キャンセル     | 仕事               | 完了    |
|           |                  |       |
| アカウント     |                  |       |
| POPアカウント1 | 青報               |       |
| 名前        | 任意の名前            |       |
| メール       | staff@sppd.ne.jp | >     |
| 説明        | 仕事               |       |
| 受信メールサーノ  | 7                |       |
| ホストタ      | non spnd ne in   |       |
| *****     | pop.sppd.ne.jp   |       |
| ユーザ名      | sppd00001        |       |
| パスワード     | •••••            |       |
| 送信メールサー/  | ŕ                |       |
| 267-709-7 | `                |       |

\* [POP before SMTP機能]により、POP3によるメールの受信をしてから20分間だけメールの送信が可能ですが、[POP over SSL]での受信動作では送 信可能になりません。そのため、メール送信の際には、通常のPOP3で一旦受信を行っていただくか、このページの中ほどに記載されているサブミッションポート(587番)を利用してメールを送信してください。

### POP over SSLの設定方法(任意)

メール受信時の通信を暗号化する「POP over SSL」を利用する場合の設定方法をご案内します。

※ ここまでの設定で、通常のメール送受信は可能です。「POP over SSL」を利用される方のみ任意で設定してください。

### 1.「POP over SSL」を利用する場合の設定

「POP over SSL」を利用する場合の設定をします。「設定」→「メール/連絡先/カレンダー」メニューをタップします。

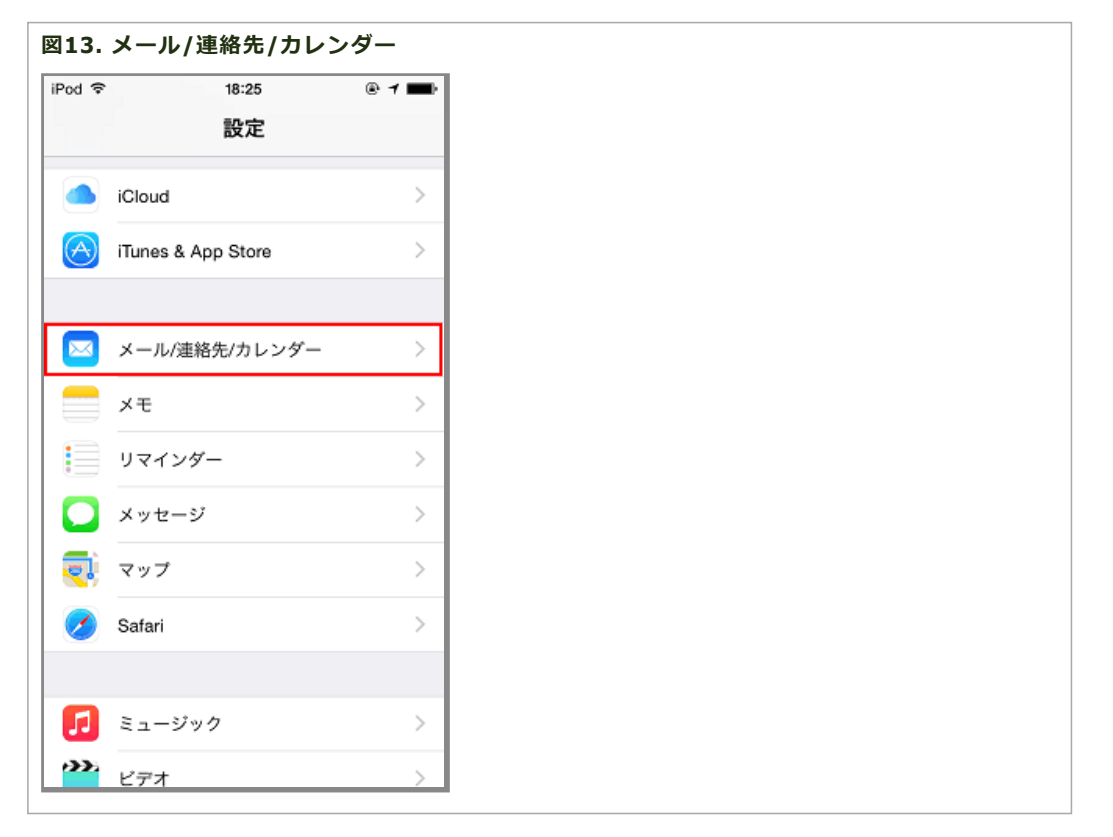

# 2. 該当アカウント->「詳細」をタップし受信設定の変更を行います。

下記の通り変更します。

#### 詳細 受信設定の項目

| SSLを使用  | オン    |
|---------|-------|
| 認証      | パスワード |
| サーバーポート | 995   |

\* 「サーバーから削除」については、サーバーのディスク容量が有限のため「7日」を選択してご利用く ださい。パソコンなどで他のメールソフトでも同じアカウントを利用する場合は「削除しない」または 「受信ボックスからの削除時」を選択して、定期的にメールボックスの容量削減を行ってください。

| iPod 후      | 9:00 | @ イ ∎⊃     |
|-------------|------|------------|
| <b>く</b> 戻る | 詳細   |            |
| 削除したメッセージの移 | 動先:  |            |
| 削除済メールボックス  | ζ    | ×          |
| アーカイブメールボッ  | ックス  |            |
| 削除したメッセージ   |      |            |
| 削除          |      | 1週間後 >     |
| 受信設定        |      |            |
| SSLを使用      |      |            |
| 認証          |      | パスワード >    |
| サーバから削除     |      | 7日 >       |
| サーバボート 995  |      |            |
| S/MIME      |      |            |
| S/MIME      |      | $\bigcirc$ |
|             |      |            |

# 3. 編集が完了です。

アカウントページに戻り、「完了」をタップしてください。

| 図15.アカウント設定完了 |  |
|---------------|--|
|               |  |
|               |  |
|               |  |
|               |  |
|               |  |
|               |  |
|               |  |
|               |  |
|               |  |
|               |  |
|               |  |
|               |  |
|               |  |

| iPod 후   | 15:58            | ® 1 🖸 |
|----------|------------------|-------|
| キャンセル    | 仕事               | 完了    |
|          |                  |       |
| アカウント    |                  |       |
| POPアカウント | 青報               |       |
| 名前       | 任意の名前            |       |
| メール      | staff@sppd.ne.jp | >     |
| 説明       | 仕事               |       |
| 受信メールサー/ | 7                |       |
| ホスト名     | pop.sppd.ne.jp   |       |
| ユーザ名     | sppd00001        |       |
| パスワード    | •••••            |       |
|          |                  |       |
| 送信メールサー/ | 7                |       |

# SMTP over SSLの設定方法(任意)

メール送信時の通信を暗号化する「SMTP over SSL」を利用する場合の設定方法をご案内します。

\* ここまでの設定で、通常のメール送受信は可能です。「SMTP over SSL」を利用される方のみ任意で設定してください。

### 1.「SMTP over SSL」を利用する場合の設定

「SMTP over SSL」を利用する場合の設定をします。「設定」→「メール/連絡先/カレンダー」メニューをタップします。

| <b>피16.</b><br>iPod 중 | メール/連絡先/カレン<br>18:25 | /⁄/─<br>® 1 <b>■</b> ) |
|-----------------------|----------------------|------------------------|
|                       | 設定                   |                        |
|                       | iCloud               | >                      |
| $\bigotimes$          | iTunes & App Store   | >                      |
|                       | メール/連絡先/カレンダー        | >                      |
|                       | メモ                   | >                      |
|                       | リマインダー               | >                      |
|                       | メッセージ                | >                      |
| <b>.</b>              | マップ                  | >                      |
| 0                     | Safari               | >                      |
|                       |                      |                        |
| 5                     | ミュージック               | >                      |
| ->>>                  | ビデオ                  | >                      |

2. 該当アカウント→「送信サーバー」をタップし設定の変更を行います。

下記の通り変更します。

### 送信メールサーバーの項目

| ホスト名    | 登録通知書にある「SMTPサーバー」をご記入ください |
|---------|----------------------------|
| ユーザー名   | 登録通知書にある「ユーザーID」をご記入ください   |
| パスワード   | 登録通知書にある「パスワード」をご記入ください    |
| SSLを使用  | オン                         |
| 認証      | パスワード                      |
| サーバーポート | 465                        |

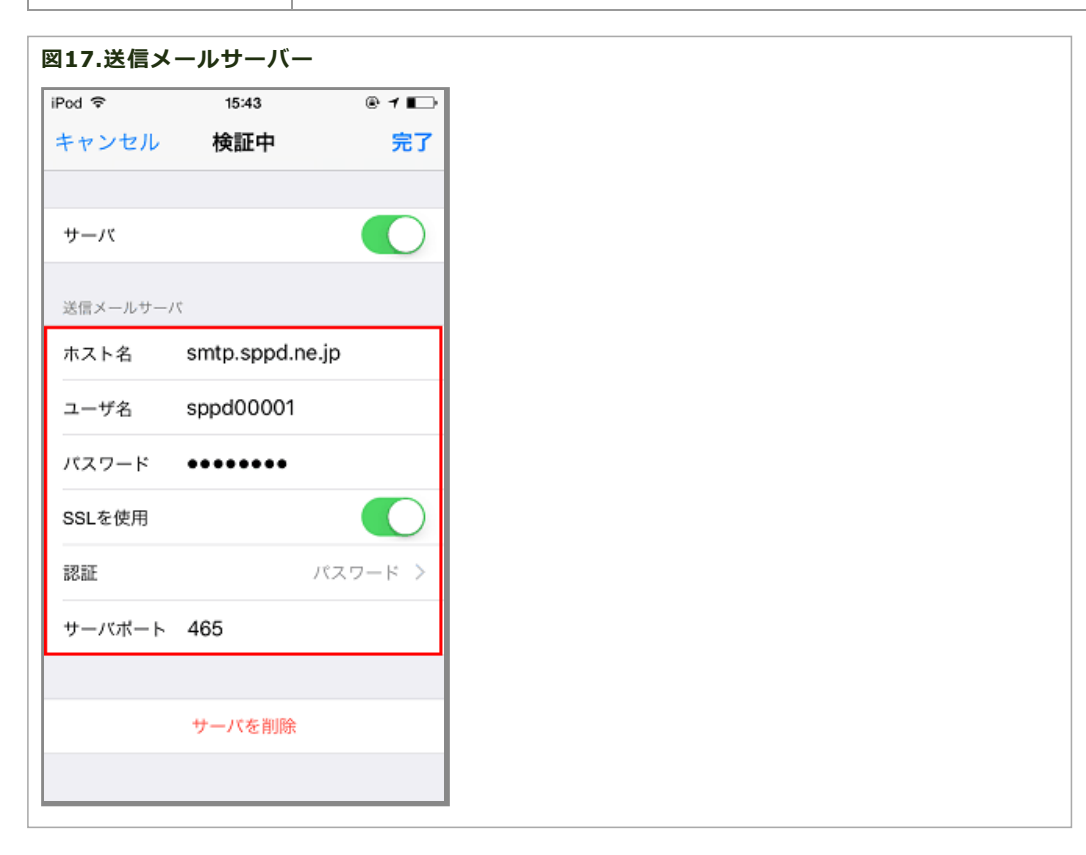

# 3. 編集が完了です。

アカウントページに戻り、「完了」をタップしてください。

| 図18.アカウ         | ント設定完了                 |                      |
|-----------------|------------------------|----------------------|
| iPod 令<br>キャンセル | <sup>15:58</sup><br>仕事 | ◎ <b>1 ■</b> 〕<br>完了 |
| アカウント           |                        |                      |
| POPアカウント        | 情報                     |                      |
| 名前              | 任意の名前                  |                      |
| メール             | staff@sppd.ne.jp       | >                    |
| 説明              | 仕事                     |                      |
| 受信メールサーバ        | 21                     |                      |
| ホスト名            | pop.sppd.ne.jp         |                      |
| ユーザ名            | sppd00001              |                      |
| パスワード           | •••••                  |                      |
| 送信メールサー/        | 7                      |                      |

メール受信時に送信するパスワードを暗号化するAPOPを利用する場合の設定方法です。アカウント作成後に認証方法をAPOPにしたい場合は以下をご参照ください。

※APOPを利用する場合ユーザーページで設定を行ってください。設定方法は「パスワードの変更ページ」をご参照ください。

# 1.「設定」→「メール/連絡先/カレンダー」メニューをタップします。

| iPod 중                | 18:25<br>設定         | @ 1 🔳    |
|-----------------------|---------------------|----------|
|                       | iCloud              | >        |
| $\overline{\bigcirc}$ | iTunes & App Store  | >        |
|                       | J II (本約4) 本1 へが    | <u>`</u> |
|                       | メール/連絡先/カレジター<br>メモ | >        |
|                       | リマインダー              | >        |
|                       | メッセージ               | >        |
| <b>.</b>              | マップ                 | >        |
| <b>Ø</b>              | Safari              | >        |
|                       | ミュージック              | >        |
|                       | ビデオ                 | >        |

# 2.「該当アカウント」→「詳細」をタップし設定の変更を行います。

iOS7のメールソフトのAPOPは自動検出ですので、既存のメールアカウントにAPOPを設定するために、1度以下の設定を行います。

#### 詳細 受信設定の項目

| SSLを使用  | オン    |
|---------|-------|
| 認証      | パスワード |
| サーバーポート | 995   |

#### 図20.詳細 受信設定

| iPod 후   | 9:00   | @1∎⊃       |
|----------|--------|------------|
| く戻る      | 詳細     |            |
| 削除したメッセー | ジの移動先: |            |
| 削除済メールポ  | ックス    | ~          |
| アーカイブメー  | ルボックス  |            |
| 削除したメッセー | IJ     |            |
| 削除       |        | 1週間後 >     |
| 受信設定     |        |            |
| SSLを使用   |        |            |
| 認証       |        | パスワード >    |
| サーバから削除  |        | 7日 >       |
| サーバボート   | 995    |            |
| S/MIME   |        |            |
| S/MIME   |        | $\bigcirc$ |
|          |        |            |
|          |        |            |

# 3.APOPの設定

アカウントページに戻り、「完了」をタップし、APOPの設定を反映させます。

| iPod 🗢   | 15:58            | @ <b>1</b> 🗖 |
|----------|------------------|--------------|
| キャンセル    | 仕事               | 完了           |
| アカウント    |                  |              |
| POPアカウント | 情報               |              |
| 名前       | 任意の名前            |              |
| メール      | staff@sppd.ne.jp | >            |
| 説明       | 仕事               |              |
| 受信メールサー  | 71               |              |
| ホスト名     | pop.sppd.ne.jp   |              |
| ユーザ名     | sppd00001        |              |
| パスワード    | •••••            |              |
| 洋信メールサー  | 10               |              |

# 4.「該当アカウント」→「詳細」をタップし、前の設定に戻します。

#### 詳細 受信設定の項目

| SSLを使用 | オフ    |
|--------|-------|
| 認証     | パスワード |
|        |       |

\* 「サーバーから削除」については、サーバーのディスク容量が有限のため「7日」を選択してご利用く ださい。パソコンなどで他のメールソフトでも同じアカウントを利用する場合は「削除しない」または 「受信ボックスからの削除時」を選択して、定期的にメールボックスの容量削減を行ってください。

| 図22.詳細 受伯 | 信設定    |            |
|-----------|--------|------------|
| iPod 후    | 8:55   | @ 1 ∎⊃     |
| く戻る       | 詳細     |            |
| 削除したメッセージ | ジの移動先: |            |
| 削除済メールボ   | ックス    | ~          |
| アーカイブメー   | ルボックス  |            |
|           |        |            |
| 削除したメッセー。 | ~      | 1週間後 >     |
|           |        |            |
| 受信設定      |        |            |
| SSLを使用    |        | $\bigcirc$ |
| 認証        |        | パスワード >    |
| サーバから削除   |        | 7日 >       |
| サーバボート    | 110    |            |
| S/MIME    |        |            |
| S/MIME    |        | $\bigcirc$ |
|           |        |            |
|           |        |            |

### 5. 編集が完了です。

アカウントページに戻り、「完了」をタップしてください。

| iPod 중   | 15:58            | ® 1 🗗 |
|----------|------------------|-------|
| キャンセル    | 仕事               | 完了    |
| アカウント    |                  |       |
| POPアカウント | 情報               |       |
| 名前       | 任意の名前            |       |
| メール      | staff@sppd.ne.jp | >     |
| 説明       | 仕事               |       |
| 受信メールサー  | 71               |       |
| ホスト名     | pop.sppd.ne.jp   |       |
| ユーザ名     | sppd00001        |       |
| パスワード    | •••••            |       |
| 送信メールサー  | 71               |       |